## Working with Volume Commissions

Last Modified on 06/28/2022 12:21 pm EDT

This guide explains how to utilize the volume commissions feature. It is intended for advanced users.

Volume commissions let you structure payout tiers for individual line item codes (LICs) or rate cards. You can set these options on the detail view of an LIC record or a rate card record, using the Volume Commission Setup (VCS) dialog. This guide uses an LIC record as an example.

## Set Up a Volume Commission Structure

- 1. Navigate from Main Menu > Order Setup > Line Item Codes.
- 2. Locate the desired code and at the detail view, click **Setup** > **Edit**.
- 3. In the Commissions and Rate Setup section, click the VCS icon (v).

| Inventoried Item                                               | Setup                             |                                                                                       |                                            |                |            | Notices | Tasks 🗹 | Emails M Docs |
|----------------------------------------------------------------|-----------------------------------|---------------------------------------------------------------------------------------|--------------------------------------------|----------------|------------|---------|---------|---------------|
| Accounting Setup                                               |                                   | Commissions and Rate Setup                                                            |                                            |                | Unit Info  |         |         |               |
| Revenue Account > (                                            | Cost Account >                    | Rate Type                                                                             | Rate Value VDS                             | Price Prd      | Case Qty   | UOM     | UPC     | HTS           |
| 4002   Product Sales                                           | 5001 Uncategorized Cost           | Markup %                                                                              | 75% V                                      | 34.95          |            |         |         |               |
| Inventory Account >                                            | Department >                      | Comm Type                                                                             | Comm Value VCS                             | Commission Sal | e Case Qty | UOM     | GTIN    | ECCN          |
| 1305   Finished Goods                                          |                                   | % of Price                                                                            | 2.50% V                                    | 0.87375        | 50         |         |         |               |
| Exclude customer discount.                                     |                                   | Record Access                                                                         |                                            |                |            |         |         |               |
| X Enable AvaTax. Optional code:                                |                                   | X Accessible to all offices.                                                          |                                            |                |            |         |         |               |
| Shipping and Fulfillment                                       |                                   | Accessible to selected offices only.                                                  |                                            |                |            |         |         |               |
| Enable outgoing shipments in Ord                               | lers.                             | Paronices                                                                             |                                            |                |            |         |         |               |
| Drop ship by default.                                          |                                   | Oversight Notifications                                                               |                                            |                |            |         |         |               |
| Special order by default.                                      |                                   | Send notice when an order or PO is opened.                                            |                                            |                |            |         |         |               |
| Special order by default.                                      | Do not create a sub-assembly job. |                                                                                       | Send notice if sold with margin less than: |                |            |         |         |               |
| Special order by default.<br>Do not create a sub-assembly job  |                                   |                                                                                       |                                            |                |            |         |         |               |
| Special order by default.<br>Do not create a sub-assembly job. |                                   | Send notice when an order or PO is opened. Send notice If sold with margin less than: |                                            |                |            |         |         |               |

4. Click the Apply Volume Commission flag.

Note: To deactivate an existing VCS, clear this flag.

- 5. Enter the volume commission data:
  - A. Click the **Commission Type** drop-down box and select the correct type.
  - B. Enter the first **Quantity Range** and **Commission Amount**.
  - C. Set additional ranges and amounts until all possible ranges are covered.

| Setup           |             | Apply Volume Commission                                                                                                    |  |  |  |  |
|-----------------|-------------|----------------------------------------------------------------------------------------------------|--|--|--|--|
| Commission Type | _           |                                                                                                    |  |  |  |  |
| % of Est Margin |             |                                                                                                    |  |  |  |  |
| Quantity Range  | Comm Amount |                                                                                                    |  |  |  |  |
| 1-25            | 5.00%       | Enter Quantity Ranges, starting from the smallest quantity that can be<br>sold, up to the maximum (usually 1-to-infinity). Each row is per    |  |  |  |  |
| 26-50           | 10.00%      | the entire quantity spectrum is represented here with NO gaps.                                                                                |  |  |  |  |
| 51+             | 15.00%      | Sample Quantity Ranges:<br>"Less than 5", "6-10", "11 to 20", "21 thru 25", "2630", "31 on", "31+",<br>">31", "sub 1000", "above 1000", "100" |  |  |  |  |
|                 |             | Sample Commission Amounts:<br>"5.50", "2", "15%"                                                                                              |  |  |  |  |
|                 |             |                                                                                                    |  |  |  |  |
|                 |             |                                                                                                    |  |  |  |  |

Click Save, then at the LIC detail view click Save again.
 The VCS icon now appears green, indicating there is an active volume commission structure.